3

# How do I change my email?

Learn how to update your work email to your personal email.

## Log into your account

Go to the MyMynd login page and enter your current email and password.

| Email           |
|-----------------|
| Password        |
| LOGIN           |
| FORGOT PASSWORD |

### Go to 'Your details'

In the top menu, access the 'Your details' page by clicking on it.

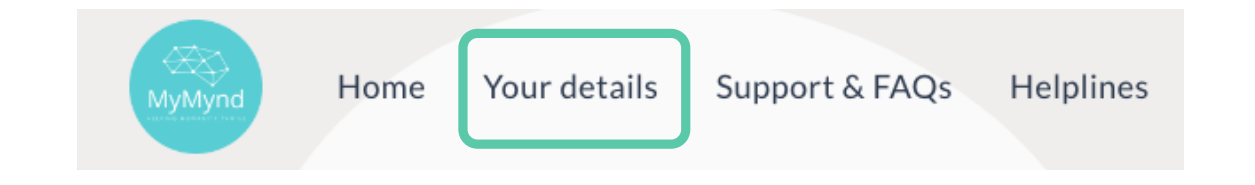

### **Enter your new email**

#### Update your details

| PERSONAL DETAILS | SECURITY | (Delete account) |
|------------------|----------|------------------|
| Hannah           |          |                  |

On the 'Your details' page, enter the new email that you would like to change your account to; then click 'Update'.

| Surname             |  |  |
|---------------------|--|--|
| Clemens             |  |  |
| Email               |  |  |
| hannah@mymynd.co.uk |  |  |
|                     |  |  |

### **Enter the verification code**

Enter the verification code that was sent to your new email. The sender is 'no-reply@verificationemail.com'; please also check your spam folder.

### Change of details

You will have received a verification code to your email. Please enter it here.

code

SUBMIT

### Your email has been updated

In the future all correspondence will be sent to your new email.

### **Any questions?**

If you have any questions, feedback or concerns, feel free to email us at support@mymynd.co.uk and we will be happy to help.

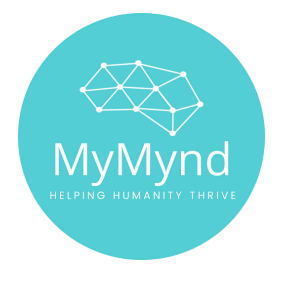